## **Azure-Devops Integration with PowerApps**

In this documentation we will discuss and perform all the steps how to integrate Azure-Devops with our PowerApps environment.

## Advantages:

The main advantages of integrating Azure-Devops with PowerApps are multiple developers can work on a single project at a time without any glitch, which will help the organization to ease the process.

## Follow up the below steps to achieve the above mention scenario.

1. At first you have to sign in into <u>make.powerapps.com</u> and choose the project which you want to integrate with azure-devops.

2. After that go to the setting of PowerApps and switch on the "Show the git version control setting"

| 🗛 Theme 🗸 |                     | Y 🛚 B y / U 👐 A y 三文 🍕 Fill y 🚍 Border y 🖪 Reorder y 🖹 Align y 逆                                                                                                    |
|-----------|---------------------|----------------------------------------------------------------------------------------------------|
|           | Settings            | Upcoming features       P Search                                                                                                    |
| ponents   | General             | Preview Experimental Retired                                                                                                    |
|           | Display             | Allow end users to navigate back in your app using the<br>Android system back button.                                                                                     |
| ~         | Upcoming features   | ● Off                                                                                                    |
| _         | Support             | Show the Git version control setting                                                                                                    |
|           | Git version control | Lets you connect the app to a Git repository. Once it's connected, more than one person can work on the app at the same time, and versions are managed in the repository. |
|           |                     | Enable SaveData, LoadData, ClearData on web player.                                                                                                    |
|           |                     | Enables SaveData, LoadData, ClearData functions on the web<br>player. Note that application data is stored in the browser<br>storage and it is not encrypted.<br>Off      |
|           |                     | Improved canvas keyboard navigation                                                                                                    |
|           |                     | Use the Tah key to navinate across canvas controls more                                                                                                    |
|           |                     |                                                                                                    |
| t2        |                     |                                                                                                    |

3. After switching on, flip into the <u>dev.azure.com</u> browse link, sign-in into your office365 account and create a project (Make the visibility to private).

4. After Successful performing step no 3. You will land on azure-devops screen and from the left menu bar click on "Repos" option and make a note of the browsing link.

| Ċ  | Azure DevOps              | softree / Powerapps integration / Repos / Files / 🔶 Powerapps integration ~                                                                                                    |
|----|---------------------------|----------------------------------------------------------------------------------------------------|
| PI | Powerapps integration $+$ | Azure DevOps has started rollout of changes to disable communication over TLS 1.0 and TLS 1.1. This change is permanent and if your tools are dependent on TLS 1.0/1.1 for communic with Azure DevOps, please take necessary actions to enable TLS1.2, as detailed in the blog. |
| 2  | Overview                  | Powerapps integration is empty. Add some code!                                                                                                    |
| =  | Boards                    |                                                                                                    |
| 6  | Repos                     | Clone to your computer                                                                                                    |
| đ  | Files                     | HTTPS SSH Clone in VS Code V                                                                                                    |
| ¢  | Commits                   | Generate Git Credentials                                                                                                    |
| ٩  | Pushes                    | O Having problems authenticating in Git? Be sure to get the latest version Git for Windows or our plugins for Intelli), Eclipse, Android Studio or Windows command line.                                                                                                    |
| s  | Branches                  |                                                                                                    |
| Ø  | Tags                      | Push an existing repository from command line                                                                                                    |
| 11 | Pull requests             | HTTPS SSH                                                                                                    |
| s? | Pipelines                 | git remote add origin<br>http://contrae@day.ayue.com/contrae@mueranos%20interration/_oit@mueranos%2                                                                                                    |
| ₫  | Test Plans                | undent i na una di na uneme accourt na una dibba una una di di na una dibba una 🖕 na una dibba una 🔒                                                                                                    |
| a. | Artifacts                 | Import a repository                                                                                                    |
|    |                           | Import                                                                                                    |

5. After that in this above screen, you will find "Initialize" button at the bottom of the page just click on that button.

6. On that click you will navigate into the branch screen, and by-default your branch name will be "Main" just make a note of your branch name.

| es                                                                                                    |                                                                                                    | ដ Set up build 🗔 Clo                                                                             |
|----------------------------------------------------------------------------------------------------|----------------------------------------------------------------------------------------------------|--------------------------------------------------------------------------------------------------|
| tents History                                                                                                    |                                                                                                    |                                                                                                  |
| Name 1                                                                                                    | Last change                                                                                                    | Commits                                                                                          |
| /↓ README.md                                                                                                    | Just now                                                                                                    | d1e66385 Added README.md Debasiah Jena                                                           |
| Introduction<br>IODO: Give a short introduction of yo<br>Getting Started                                                                                                    | our project. Let this section explain the                                                                              | objectives or the motivation behind this project.                                                |
| Introduction<br>TODO: Give a short introduction of yo<br>Getting Started<br>TODO: Guide users through getting y                                                                                                    | our project. Let this section explain the<br>rour code up and running on their owr                                     | objectives or the motivation behind this project.<br>system. In this section you can talk about: |
| Introduction<br>IODO: Give a short introduction of yo<br>Getting Started<br>IODO: Guide users through getting y<br>1. Installation process                                                                                                    | our project. Let this section explain the<br>rour code up and running on their owr                                     | objectives or the motivation behind this project.<br>system. In this section you can talk about: |
| Introduction<br>IODO: Give a short introduction of yo<br>Getting Started<br>IODO: Guide users through getting y<br>1. Installation process<br>2. Software dependencies<br>3. Latest releases                                                                             | our project. Let this section explain the<br>rour code up and running on their owr                                     | objectives or the motivation behind this project.<br>system. In this section you can talk about: |
| Introduction<br>IODO: Give a short introduction of yo<br>Getting Started<br>IODO: Guide users through getting y<br>1. Installation process<br>2. Software dependencies<br>3. Latest releases<br>4. API references                                                        | our project. Let this section explain the                                                                              | objectives or the motivation behind this project.<br>system. In this section you can talk about: |
| Introduction<br>IODO: Give a short introduction of yo<br>Getting Started<br>IODO: Guide users through getting y<br>1. Installation process<br>2. Software dependencies<br>3. Latest releases<br>4. API references<br>Build and Test                                      | our project. Let this section explain the<br>rour code up and running on their owr                                     | objectives or the motivation behind this project.<br>system. In this section you can talk about: |
| Introduction<br>TODO: Give a short introduction of yo<br>Getting Started<br>TODO: Guide users through getting y<br>1. Installation process<br>2. Software dependencies<br>3. Latest releases<br>4. API references<br>Build and Test<br>TODO: Describe and show how to bu | our project. Let this section explain the<br>rour code up and running on their owr<br>ild your code and run the tests. | objectives or the motivation behind this project.<br>system. In this section you can talk about: |

7. After that you have to create personal access to token, in order to create that, you have to click on the "user setting icon" which will be present at the right top corner. By clicking on that button you will find a drop-down and choose "personal access token".

8. Create a personal access token by providing the necessary details and copy the access token and save it for letter process.

| ollout of changes to disable communication over TLS 1.0 and TLS 1.1. This change is permanent and if you | Create a new personal access token                                                                                                    | ×      |
|----------------------------------------------------------------------------------------------------|----------------------------------------------------------------------------------------------------|--------|
| detailed in the blog.                                                                                    | Name                                                                                                    |        |
| Personal Access Tokens                                                                                   |                                                                                                    |        |
| These can be used instead of a password for applications like Git or can be passed in the authorization  | Organization                                                                                                    |        |
| + New Token                                                                                              | softree                                                                                                    | $\sim$ |
|                                                                                                    | Expiration (UTC)                                                                                                    |        |
|                                                                                                    | 30 days ~ 7/23/2022                                                                                                    |        |
| You do not ha                                                                                            | Scopes Authorize the scope of access associated with this token Scopes Full access Custom defined Work Items Work Items, queries, backlogs, plans, and metadata                                                                   | ^      |
| access to                                                                                                | C Read C Read & write Read, write, & manage                                                                                                    |        |
| <u>+ №</u>                                                                                               | Code         Source code, repositories, pull requests, and notifications         Read       Read, write, &         write       Read, write, &         Full       Status    Show all scopes (28 more)          Create       Cancel | Ţ      |

9. After successfully completing the above process, flip into PowerApps setting and click on "Git version control" and connect.

|       | Settings            | Git version control |                                                                                                  |                |
|-------|---------------------|---------------------|--------------------------------------------------------------------------------------------------|----------------|
| nents | General             |                     |                                                                                                  |                |
|       | Display             |                     |                                                                                                  |                |
|       | Upcoming features   |                     |                                                                                                  |                |
|       | Support             |                     |                                                                                                  |                |
|       | Git version control |                     |                                                                                                  |                |
|       |                     |                     | To use Git version control for this app, you<br>connect to a Git repository. Learn mc<br>Connect | need to<br>rre |

10. After clicking on "Connect" you will find below screen and providing the mandatory details which we had saved earlier, click on apply button. Now your application gets connected with Azure-Devops.

| c:              | Git version control                                                                                                    |
|-----------------|----------------------------------------------------------------------------------------------------|
| ttings          |                                                                                                    |
| neral           | Connect a Git repository ×                                                                                                    |
| play            | When you connect to a repository, more than one person can work on the app<br>at the same time, and all versions are managed in the repository. Learn more |
| coming features | Git repository URL ③                                                                                                    |
| oport           | *                                                                                                    |
| version control | Branch ⑦                                                                                                    |
|                 |                                                                                                    |
|                 | birectory name 🐨                                                                                                    |
|                 |                                                                                                    |
|                 |                                                                                                    |
|                 | Apply Cancel                                                                                                    |

11. After that when it will ask you to "sign in into your repository" on user name provide azure user name and on password provide, personalized access token number and now you are all set to go.